「仕事用メールアドレスを入力して下さい」と書かれたところにメールアドレスを入力して、「サインアップは無料です」と書かれたボタンをクリックします。 ※1アカウントにつき、1メールアドレスが必要です。 ※推奨ブラウザである「Google Chrome」からZ00Mを開いてください!

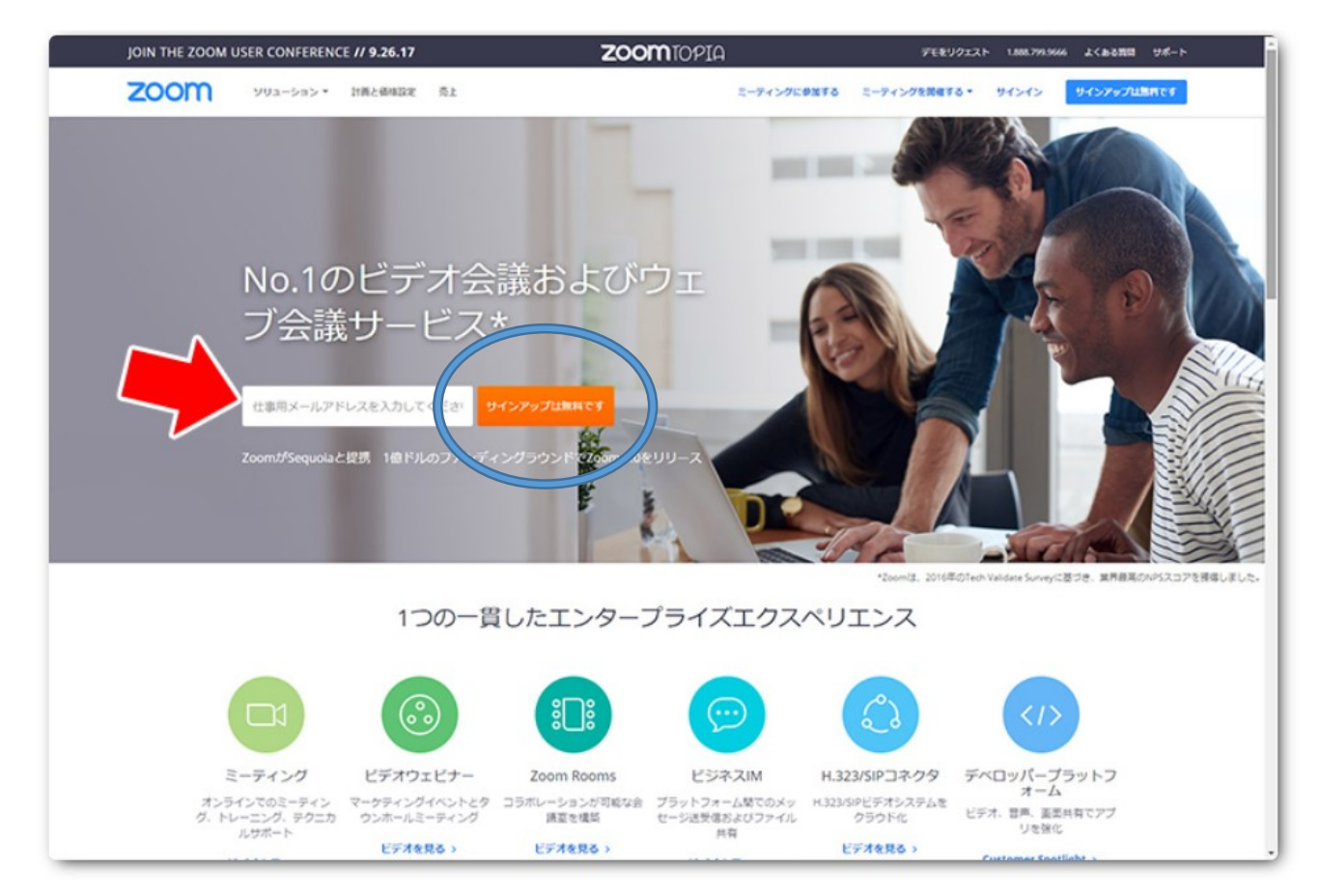

入力したメールアドレス宛に、下の画像のような確認メールが送られます。 「アクティブなアカウント」をクリックして下さい。

| こんにちは                                                                                                 |
|----------------------------------------------------------------------------------------------------|
| Zoomへのサインアップありがとうございます!アカウントを開くには下記のボタ<br>ンをクリックしてメールアドレスの認証をしてください:                                  |
| アクティブなアカウント                                                                                           |
| 上記のボタンが利用できなければ、こちらをブラウザに張り付けてください:                                                                   |
| nttps://zoom.us/activate?code=SAj-GAID_4a2kjm741RPloCV63PJuLCNLdarxYxO<br>nmg.B<br>peVRW TIpR&fr=home |
| お困りのことがございましたら、 サポートセンターにご連絡ください 。                                                                    |
| ご利用ありがとうございます!                                                                                        |
| <b>()</b> ()                                                                                          |
| Copyright ©2017 Zoom Video Communications, Inc. All rights reserved.                                  |

次の画面が表示されます。 名:名前の方(苗字ではなく)を入力します。 姓:苗字を入力します。 パスワード:パスワードを入力します。(あまり簡単なものは避けましょう) パスワードを確認する:確認のため、再度同じパスワードを入力します。 入力したら、「続ける」をクリックです。

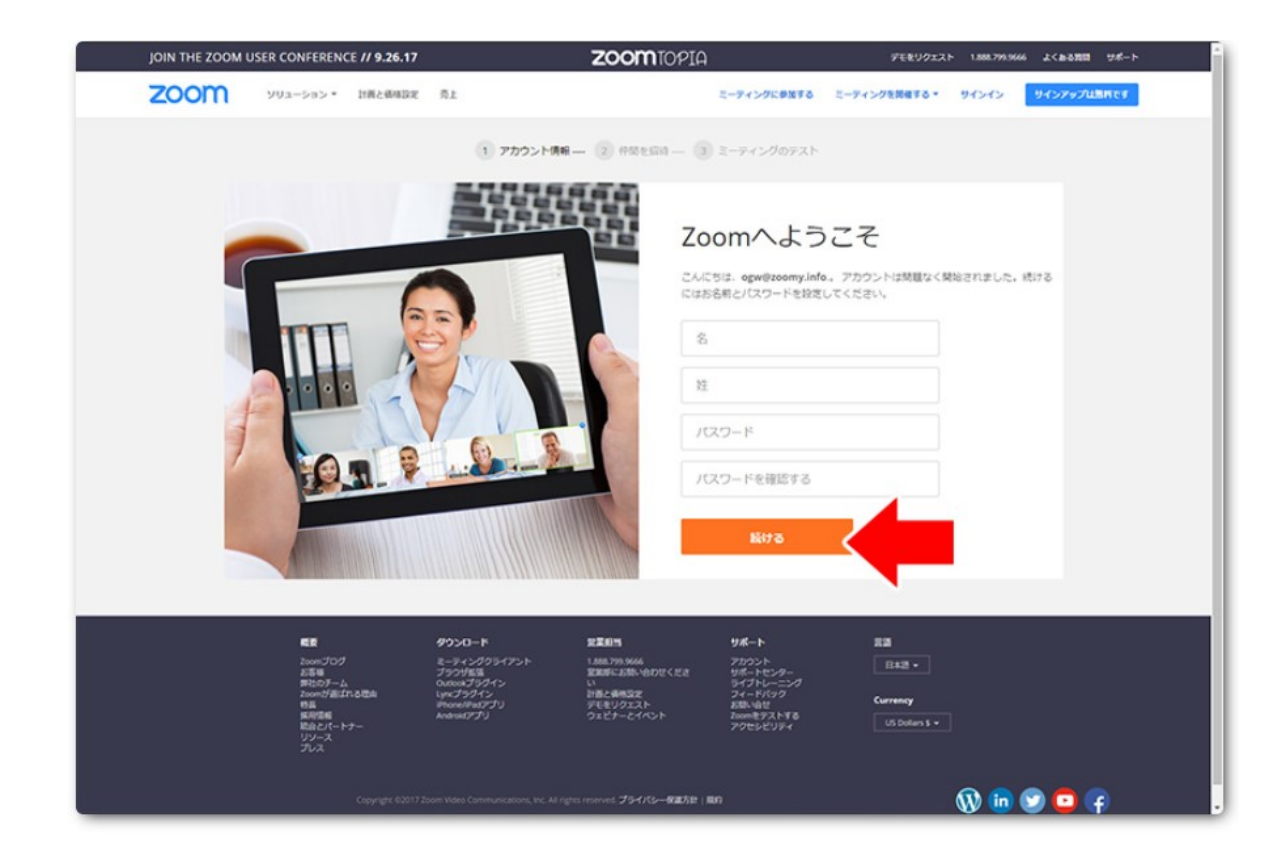

#### 「仲間を増やしましょう。」と表示されますが、ここはスキップしてください。 まずは、「私はロボットではありません」にチェックを入れて下さい。

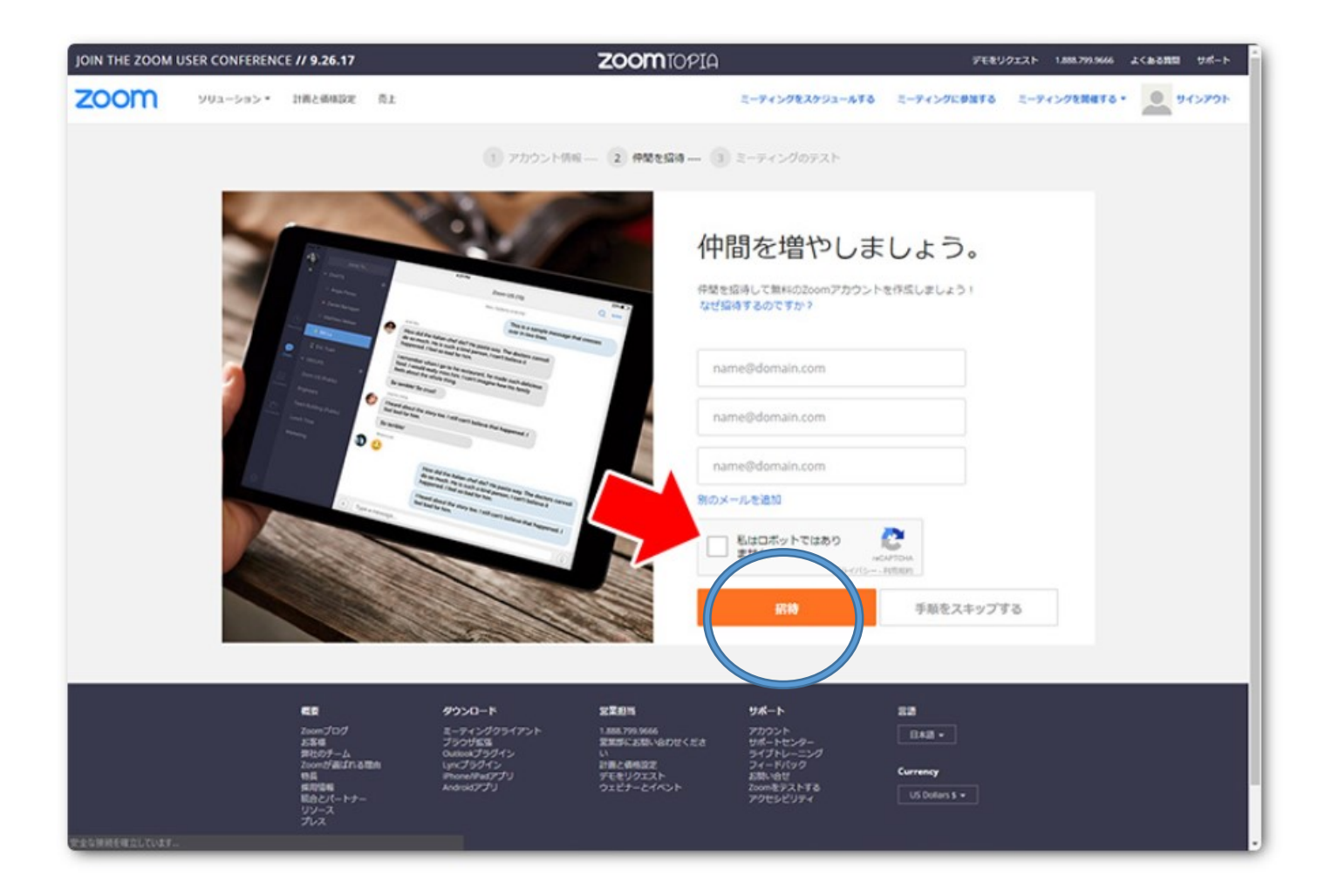

# 次に、クイズのようなものが表示されますので、指示通りにします。いくつかのクイズが出されることもありますので、すべてに回答し「確認」をクリックしてください。

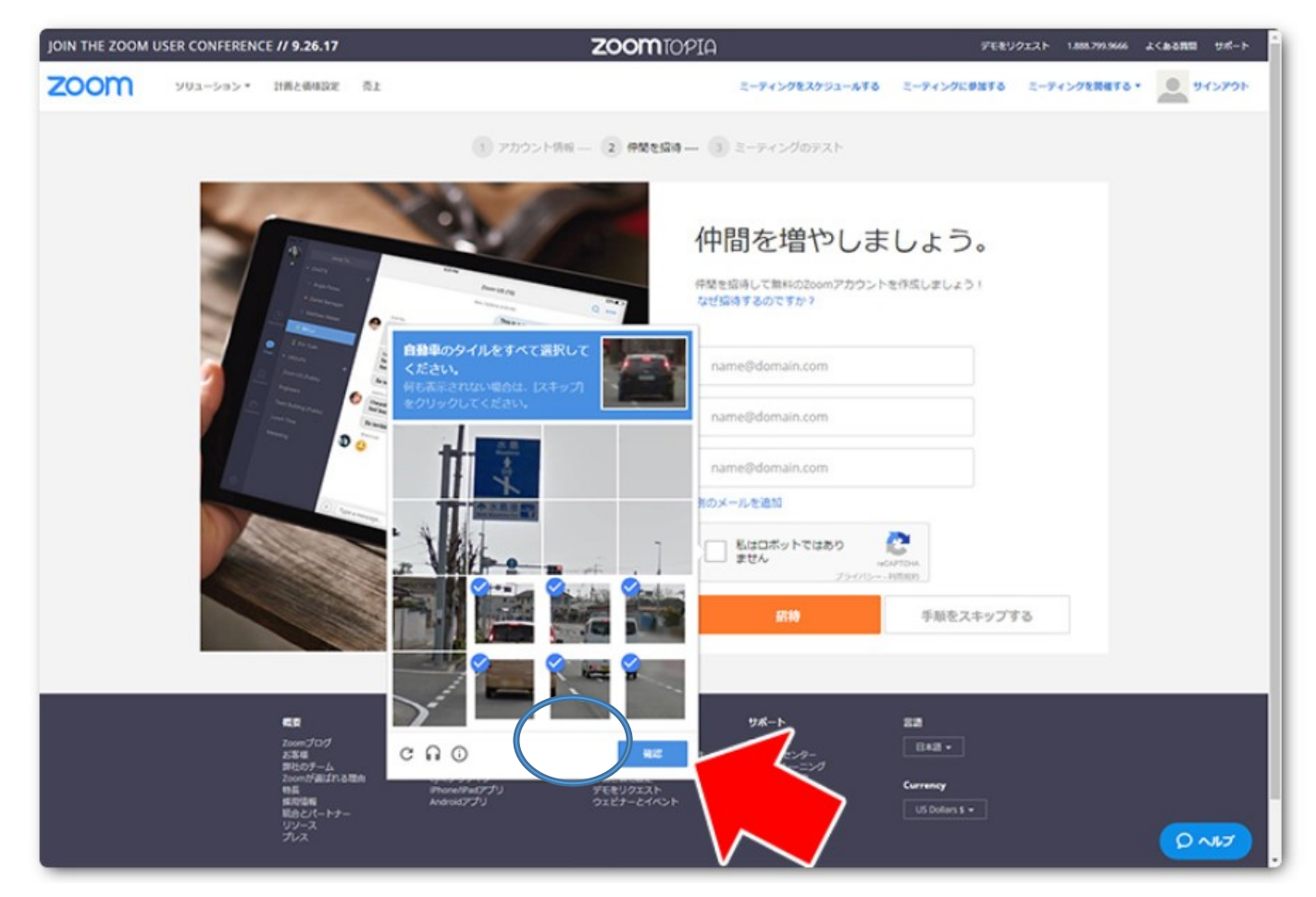

機材環境によっては、この画面が表示されない場合がございます。 その場合は、プログラムの指示に従ってインストールをおこなってください。

#### ここで、「手順をスキップする」をクリックして、アカウントの作成が完了します。

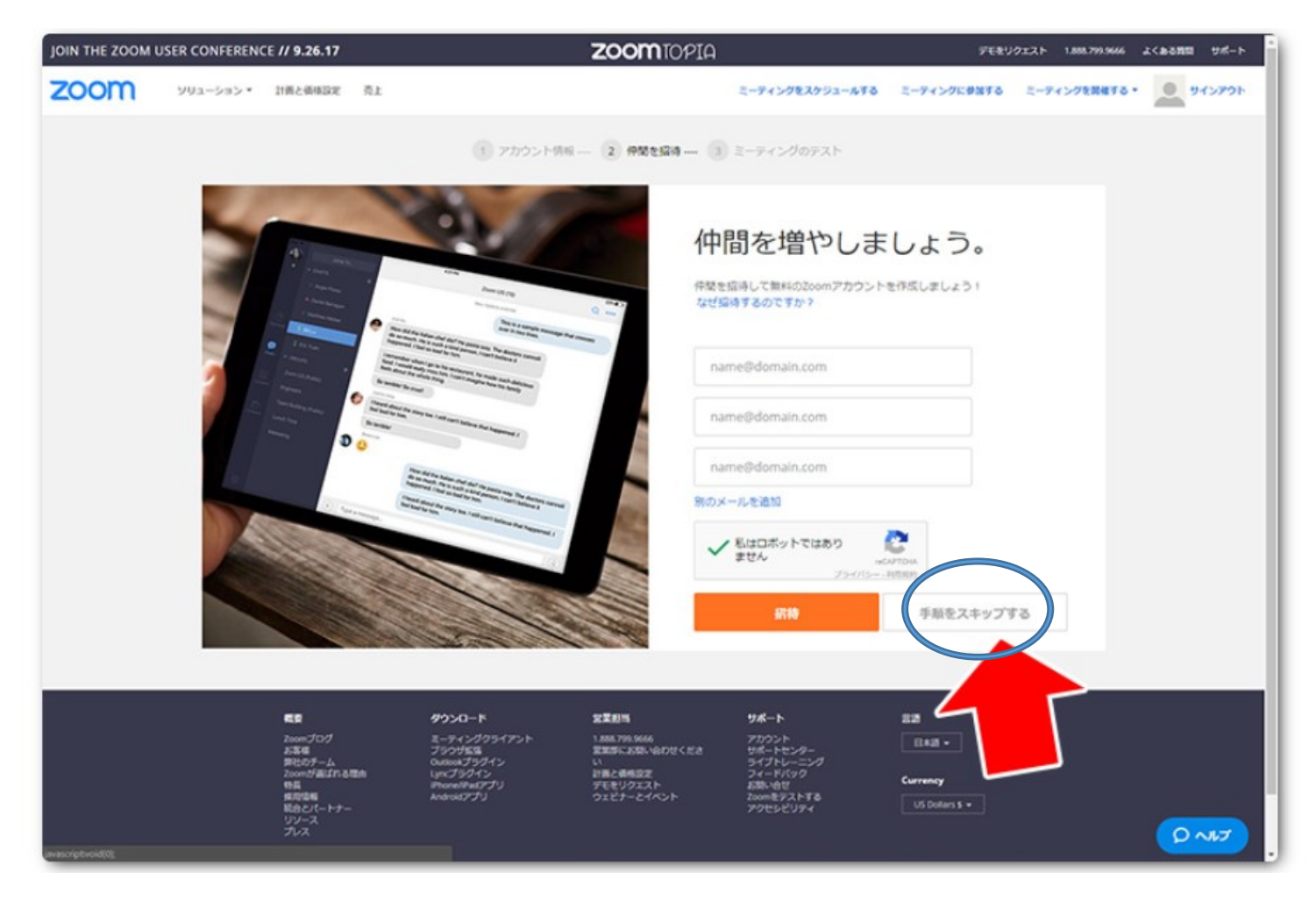

#### ZOOMアカウント登録の手順(アプリ)

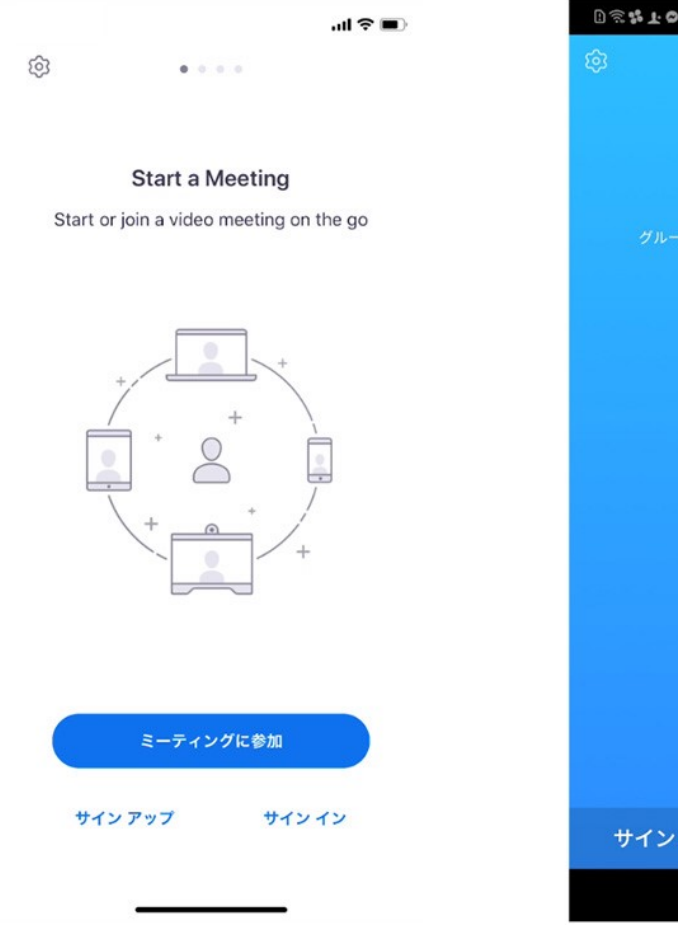

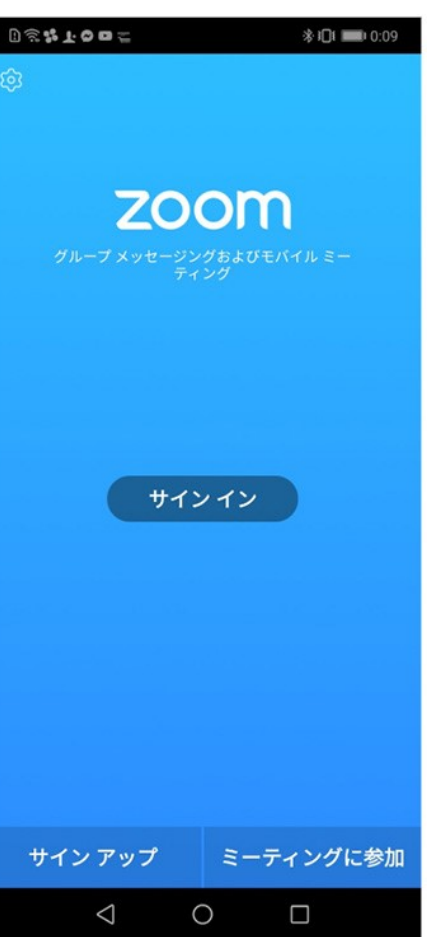

主要ボタンは「ミーティングに参 加」「サインアップ」「サインイン」 の3つありますが、 サインアップをタップしていただ き、アカウント登録をお願い致し ます。

#### ミーティングの開催の仕方(アプリ)

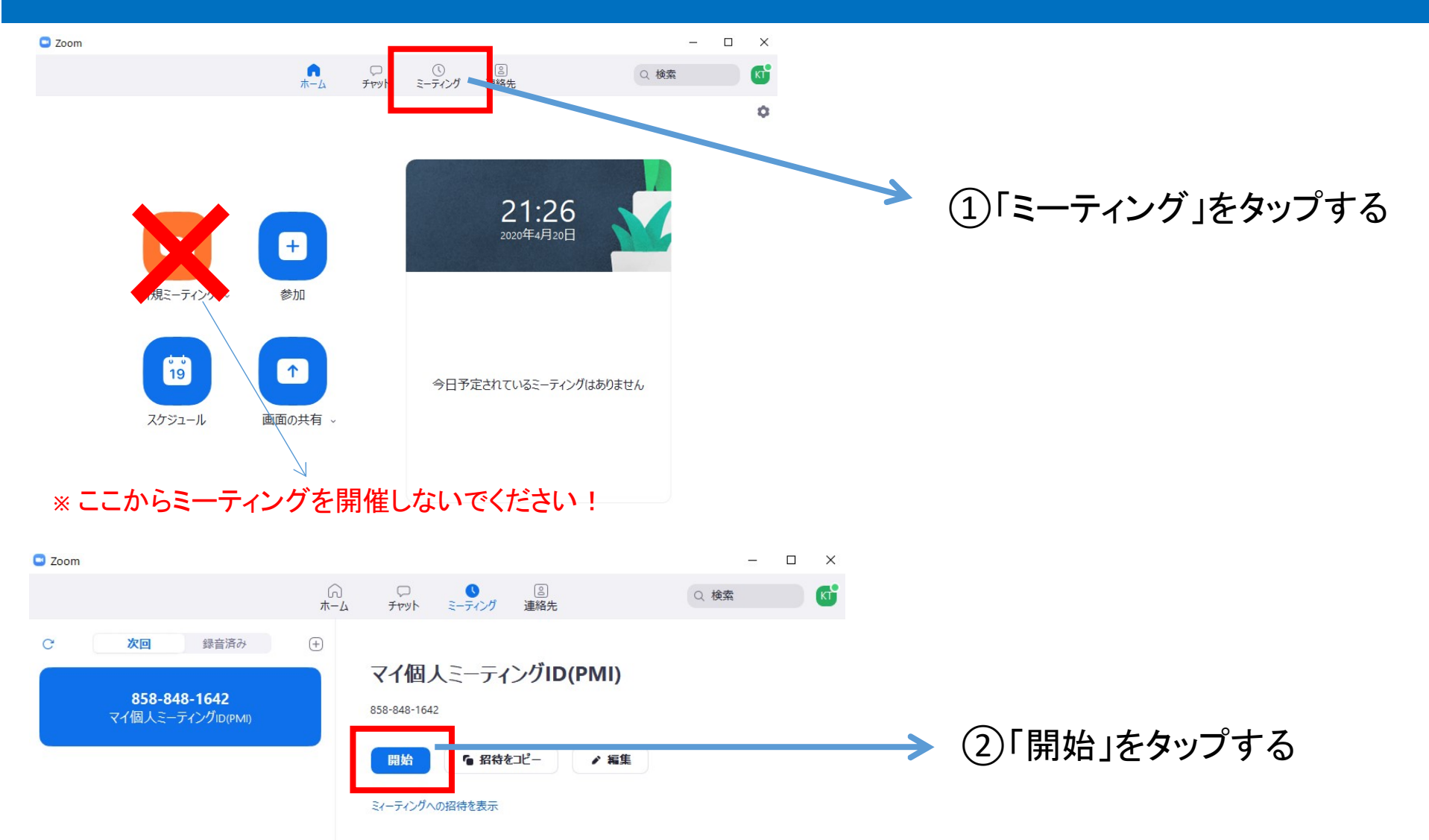

### ミーティングの開催の仕方(ブラウザ)

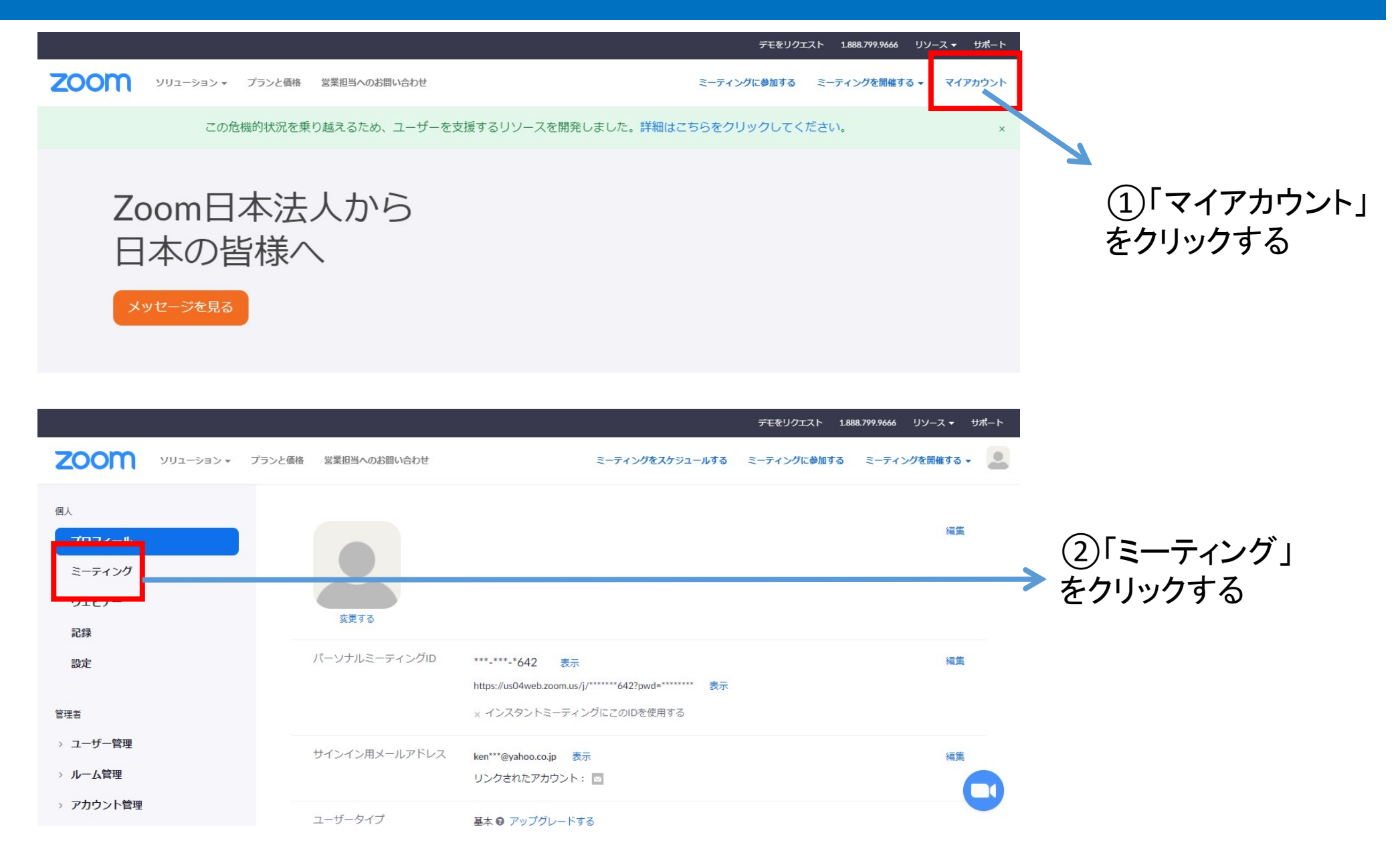

## ミーティングの開催の仕方(ブラウザ)

|                                                                           |                       |                                                                     |                                             | デモをリクエス                                                  | ト 1.888.799.9666 リソース <del>▼ サポ</del> ート |                                                                         |                    |
|---------------------------------------------------------------------------|-----------------------|---------------------------------------------------------------------|---------------------------------------------|----------------------------------------------------------|------------------------------------------|-------------------------------------------------------------------------|--------------------|
|                                                                           | リューション 🔻 ブ            | ランと価格 営業担当へのお問い合わ                                                   | t                                           | ミーティングをスケジュールする ミーティングにき                                 | 加する ミーティングを開催する 🗸 🧕                      |                                                                         |                    |
| 個人<br>プロフィール                                                              |                       | 次回のミーティング<br>                                                       | 前回のミーティング                                   | パーソナルミーティングルーム                                           | ■(トレーニングを受ける<br>一フィングランプレート              | ③「」<br>                                                                 | パーソナルミー<br>ッグルーム」を |
| ミーティングウェビナー                                                               |                       | 新しいミーティングをスク                                                        | ケジュールする                                     |                                                          |                                          | クリッ                                                                     | ックする               |
| 記録<br>設定                                                                  |                       | 開始時刻 💠                                                              | ትピック ≑                                      | ミーティングID                                                 |                                          |                                                                         |                    |
| <ul> <li>管理者</li> <li>&gt; ユーザー管理</li> <li>&gt; ルーム管理</li> </ul>          |                       | 新しい                                                                 | このユーザーに<br>ミーティングをスケジュールす                   | a、どのupcomingミーティングもありません。<br>るには、[ミーティングをスケジュールする] をクリック |                                          |                                                                         |                    |
| > アカウント管理                                                                 |                       |                                                                     |                                             |                                                          | •                                        |                                                                         |                    |
| כבער Moon-                                                                | ・ プランと価格 営            | 業担当へのお問い合わせ                                                         |                                             | 3                                                        | デモをリクエスト<br>ーティングをスケジュールする ミーティングに       | <ul> <li>1.888.799.9666 リソース・サポート</li> <li>参加する ミーティングを開催する・</li> </ul> |                    |
| 個人<br>プロフィール<br>ミーティング                                                    | 次回のミーティング<br>トピック     | 「 前回のミーティング バーソナルミ<br>                                              | <b>ミーティングルーム</b> ミーティングラ<br>のパーソナルミーティングルーム | テンプレート                                                   |                                          | ミーティングを開始する                                                             |                    |
| ウェビナー<br>記録                                                               | 時刻                    | 追加先 👩 Goo                                                           | igleカレンダー) <mark>しき</mark> Outlookカレンタ      | ダー(.ics) ( S Yahooカレンダー)                                 |                                          |                                                                         |                    |
| <b>設定</b><br>管理者                                                          | ミーティングID<br>ミーティングバス! | 858-848-1642<br>フード 表示                                              |                                             |                                                          |                                          |                                                                         |                    |
| <ul> <li>&gt; ユーザー管理</li> <li>&gt; ルーム管理</li> <li>&gt; アカウント等理</li> </ul> | 參加用URL:               | https://us04web.zv                                                  | oom.us/j/8588481642?pwd=bUg0cGl2            | 2eWNFeWUvekl2djU1cmFnZz09                                |                                          | ● 招待状をコピーする                                                             |                    |
| → デガリンドロ <sup>連</sup><br>→ 詳細                                             | ビデオ                   | ホスト参加者                                                              | オフ<br>オフ                                    |                                                          |                                          |                                                                         | ングを開催しをク           |
| ライブトレーニングに<br>出席<br>ビデオチュートリアル                                            | 吉戸<br>ミーティングオブミ       | 電話とコンビュー<br>ダイヤル発信元:<br>ション ホストの前の参                                 | ター音声<br>加を有効にする                             |                                                          |                                          |                                                                         | リックする              |
| ナレッジベース                                                                   |                       | <ul> <li>× 入室時に参加者</li> <li>✓ 待機室を有効に</li> <li>× ローカルコンビ</li> </ul> | をミュートにする @<br>する<br>ューターにミーティングを自動記録        |                                                          |                                          |                                                                         |                    |
|                                                                           |                       |                                                                     |                                             |                                                          | 〔このミーティングを編                              | 後まする<br>このミーティングを開始<br>この                                               |                    |